# 【管理者招待の方法 No.1】<u>https://www.kidsnote.com/jp</u> もしくは「きっずノート」で検索

①現在ご登録の管理者IDでログインし
 ②『招待』>『管理者』をクリック
 『園の設定』をクリック

③招待したい方のメールアドレスを入力し、 『招待メッセージ送付』をクリック

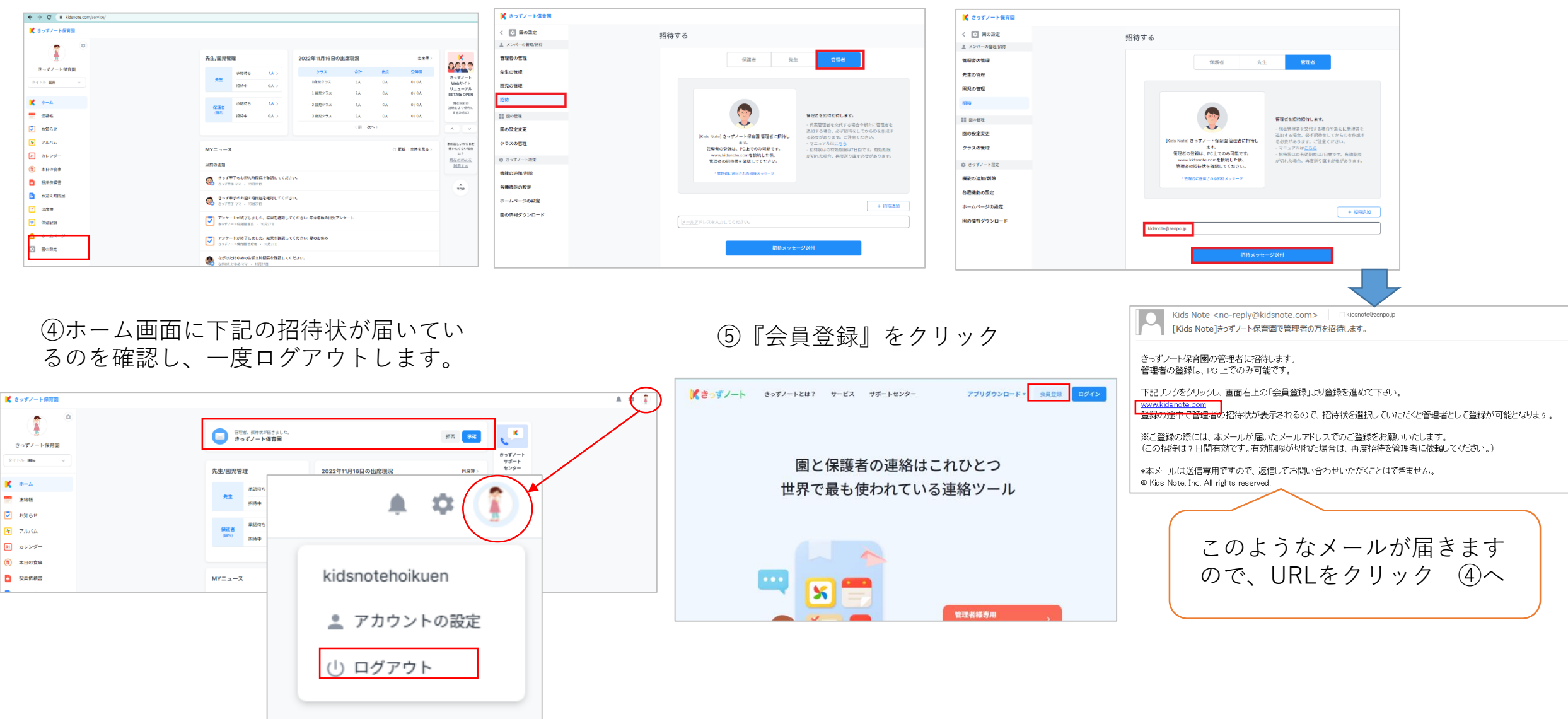

### 【管理者招待の方法 No.2】

⑥新しい管理者様名、電話番号(施設のものでOK)、 メールアドレス(招待した時のメールアドレスと同一の もの)を入力し、『認証番号の送信』をクリック

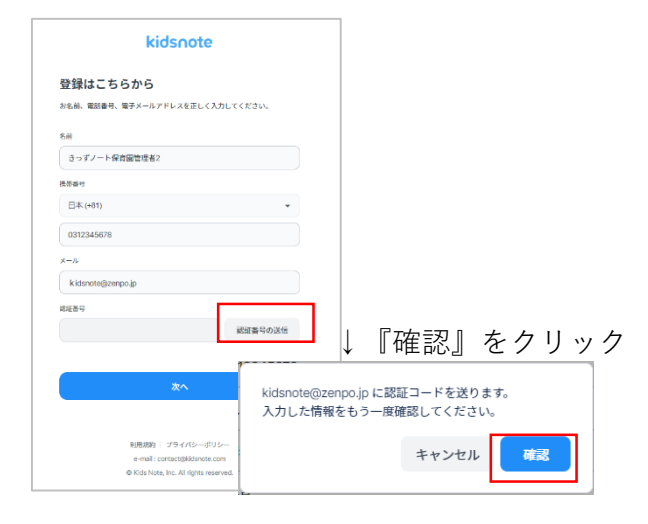

(7)承認コードが記載されたメールが届きます。

認証コードが送信されました。

送信された認証番号を入力してください。本コードは 10 分間有効です。

#### 認証番号:3540

きっずノートをご利用いただきありがとうございます。 きっずノートはより便利なサービスをご提供するために日々サービスの向上を行って参ります。

心当たりの無いメールが届いていますか? 本メールに心当たりが無い場合は、お手数ですが削除して下さい。

### ⑧認証番号を入力し(数字4桁)、 『次へ』をクリック

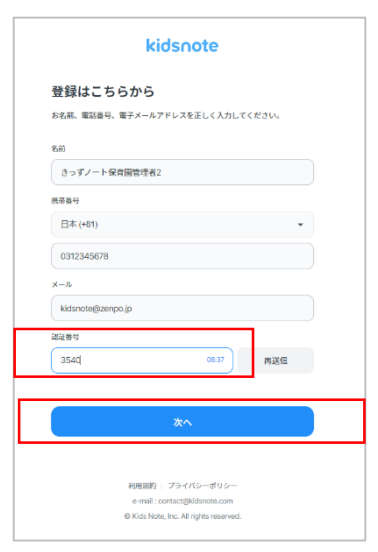

kidsnote ⑨下記の入力をします。 登録はこちらから ・ID(半角英小文字・数字5~32文字) きっずノートのIDとバスワードを入力してください。 kidsnotekanri2 て含めて8~32文字) ユーザー旧は、半角英小文字・数字5~32文字まで設定できます。 ・パスワードの再入力 パスワード 🕤 0 ..... 英文字、数字、特殊文字を含めて8~32文字で設定してください。 ・サービス約款全てに同意 パスワードの再入力 ..... 0 『次へ』をクリック きっずノートサービス約款に同意してください 🥝 全部同意します 〇 利用規約(必須) 詳しく見る 🧭 プライバシーポリシーを確認 (必須) 詳しく見る 戻る

・パスワード(半角英文字、数字、特殊文字を全

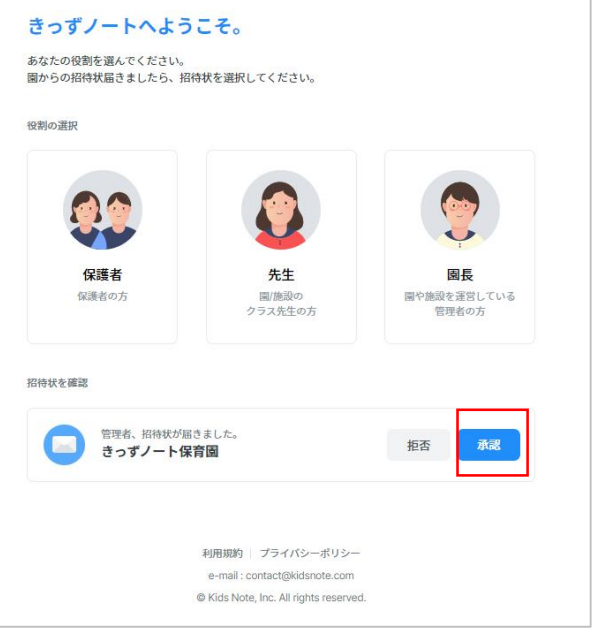

 10招待状の 『承認』をクリック

# 【管理者招待の方法 No.3】

①必要であればアイコンを設定し、
 『登録』をクリック

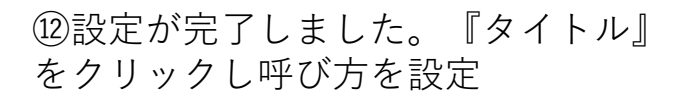

| 管理者の登録                                             | 🔀 きっずノート保育園                                                                                                    |                                                                                                    |       |
|----------------------------------------------------|----------------------------------------------------------------------------------------------------|----------------------------------------------------------------------------------------------------|-------|
| ◎ きっずノート保育園 招待状                                    |                                                                                                    | 先生/// 2022年11月16日の出旗現況 出来事                                                                                                    | きっ    |
|                                                    | きっずノート保育器管理者2                                                                                                    | 資産         経路時         1人>         クラス         合計         出版         2月4         Control         FUT/Fit         FUT/Fit         FU                                                                                                    | \$1   |
|                                                    | ★ ホーム 連絡板                                                                                                    | な運業<br>(m)         経営争         1人>         2A         0.0         0/0.0         平田         F           (m)         通用中         0.0.>         340.79.73         3.0         0/0.0         100.0         F         1000-m8104         1000-m8104         10                                                                                                    | ×     |
| 名前                                                 | ▼ お知らせ                                                                                                    | (前 次へ) へ ∨ 例 きっずノート保育図 副園長                                                                                                    |       |
| さっずノート保育園管理者2                                      | <ul> <li>サアルバム</li> <li>31 カレンダー</li> </ul>                                                                                                    | MYニュース  で 東新 全体を見る ・<br>数部に以外になる ・<br>数部にないない の<br>数は に パック ・<br>数部にない の で<br>数部 ・ ない の を の の 、 の の を の の の の の の の の の の の の                                                                                                    | -<br> |
|                                                    | <ul> <li>① 本日の食事</li> <li>2 投來依据書</li> </ul>                                                                                                    |                                                                                                    | 31    |
|                                                    | む お 泣 え 時間 届                                                                                                    | をLいニュースはありません。<br>での<br>回接入力                                                                                                    | (†)   |
|                                                    | <ul> <li>一     出席簿     例     体温記録     </li> </ul>                                                                                                    | C この呼び方を初期設定として保存     C この呼び方を初期設定として保存     C この呼び方を初期設定     C この呼び方を初期設定     C この呼び方を初期     C この呼び方を初期     C この呼び方を初期     C この呼び方を初期     C この呼び方を初期     C この呼び方を初期     C この呼び方を初期     C この     C この        |       |
| 利用規約   プライパシーポリシー<br>e-mail : contact@kidsnote.com | ☆ ホームページ                                                                                                    | 21 797 / 37 - ト/11 F     び な話を使んの登録のご案内     び マニュアル     管理者アカウントはすべての操作が可能です。必要に応じて、     アカウントとはなべての操作が可能です。必要に応じて、     アカウントとはなべての操作が可能です。必要に応じて、     マカウントとはなべての操作が可能です。必要に応じて、     マカウントとはなべての操作が可能です。必要に応じて、     マカウントとはなべての操作が可能です。必要に応じて、     マカウントとはなべての操作が可能です。必要に応じて、     マカウントとはなべての操作が可能です。     マカウントとはなべての操作が可能です。     マカウントとはなべての操作が可能です。     マカウントとはなべての操作が可能です。     マカウントとはなべての操作が可能です。     マカウントとはなべての操作が可能です。     マカウントとはなべての操作が可能です。     マカウントとはなべての操作が可能です。     マカウントとはなべての操作が可能です。     マカウントとはなべての操作が可能です。     マカウントとはなべての操作が可能です。     マカウントとはなべての操作が可能です。     マカウントになる     マカウントとなる     マカウントになる     マカウントとなる     マカウントになる     マカウントになる     マカウントとなる     マカウントになる     マカウントとなる     マカウントはない     マカウントとなる     マカウント     マカウント     ロー     ロー     ロー     ロー     ロー     ロー     ロー     ロー     ロー     ロー     ロー     ロー     ロー      ロー       ロー   | 5     |
| Kids Note, Inc. All rights reserved.               | 田の設定     日の設定     日の設定     日の設定     日の設定     日の設定     日の設定     日の設定     日の設定     日の設定     日の設定     日の設定     日の設定     日の設定     日の設定     日の設定     日の設定     日の説     日の説     日の     日の     日の | 1月会せが     1月会     1月会     1日会     1日会 |       |
|                                                    |                                                                                                    | キャンセル 確認                                                                                                    | 9     |

### ④「管理者の管理」より『代表管理者』『一般管理者』と設定していただけます。

| 3 |
|---|
|   |
|   |
|   |
|   |
|   |
|   |
|   |
|   |
|   |
|   |
|   |
|   |
|   |
|   |
|   |

※管理者と一般管理者の権限は 同じです。ただし、代表者の名 前が園の基本情報の設定に表示 されます。

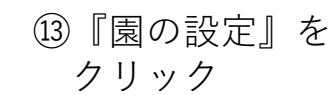

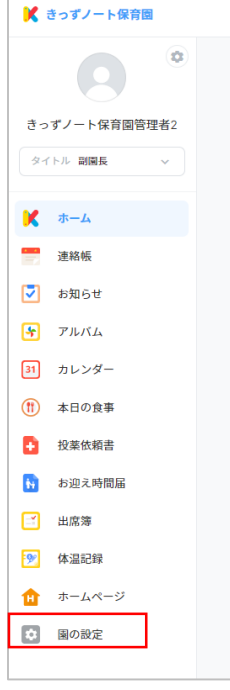